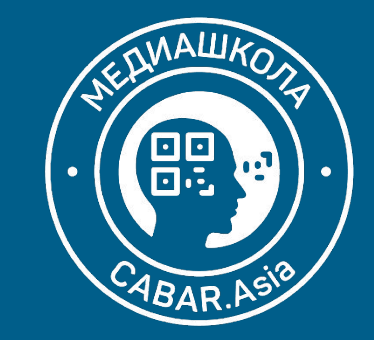

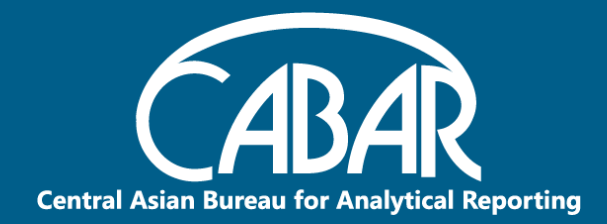

## E-Learning: возможности для эффективных коммуникаций

Практический семинар для преподавателей вузов 25-29 Августа, 2020

#### Ожидания

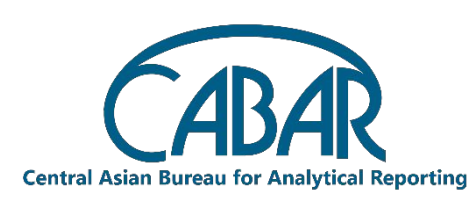

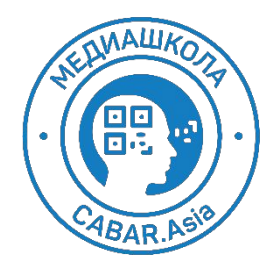

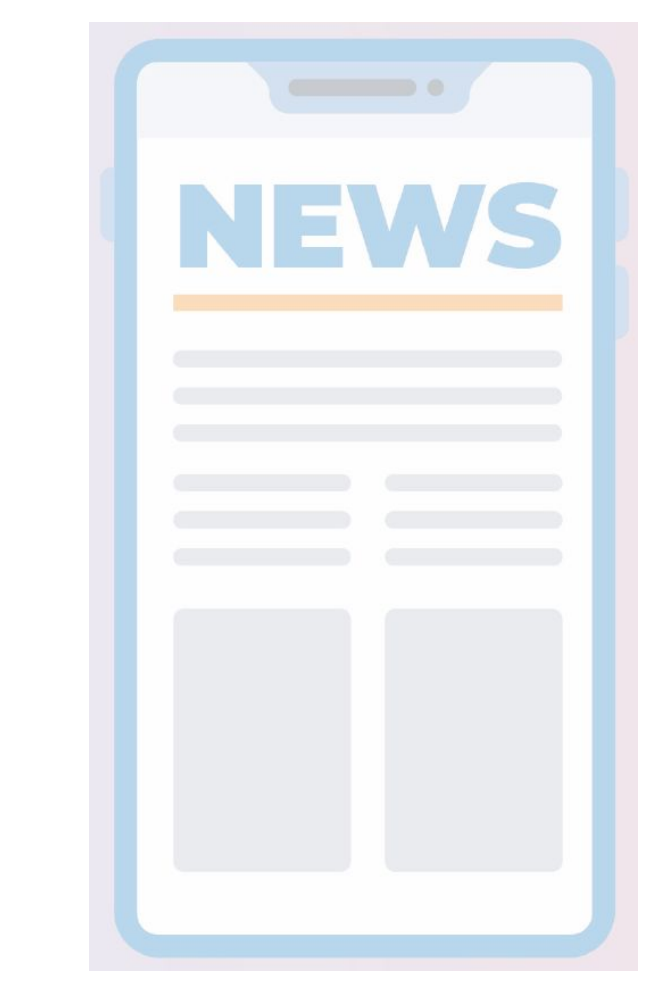

3 vonie vozmoj online obuch информации novie vozmoj online obuch гугл клаос dbdbdb все про плодотворного сотрудничес new friends имею новый dfdgd networking df программы новых друзей получить практику новые знания нетворкинг и новых навыков я жду много нового новые возможности team практические навыки онлайн инструменты новые приложения коллаборация с другими больше о возможностях зум хочу овладеть умением раб интерактивные методы

умение работать с цифровы

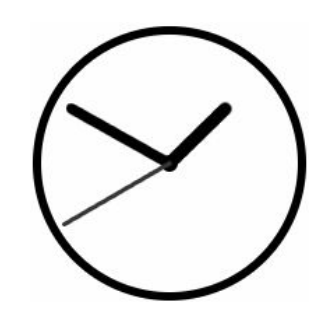

#### Сверка часов: зачем мы собрались?

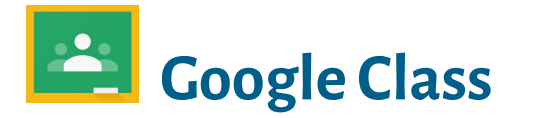

- Навигация по базовым настройкам
- Задания
- Оценочная система
- Веб-версия VS Мобильная версия
- Преподаватель VS Студент
- Устранение неполадок

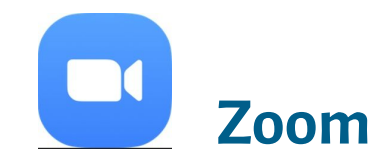

- Конференции VS Вебинары
- Подводные камни настроек
- Отчеты и записи
- Прямая трансляция
- Веб-версия VS Мобильная версия
- Устранение неполадок

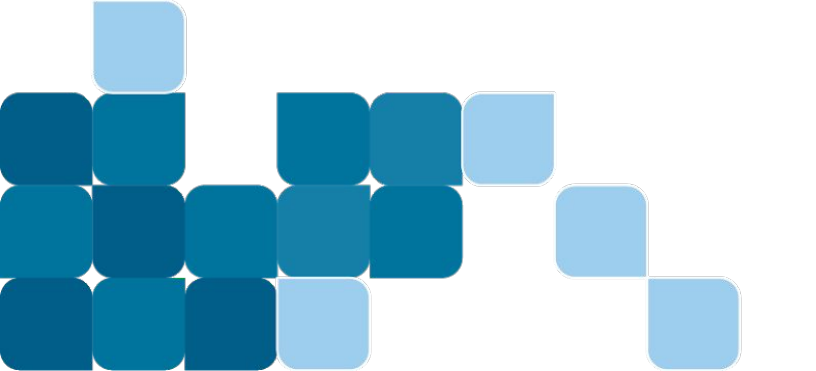

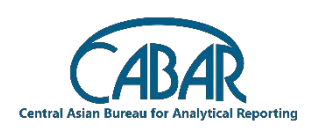

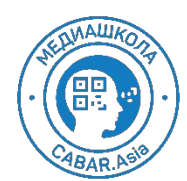

25/08/2020

# Аеще... поговорим про игры, мессенджеры, и нетворкинг

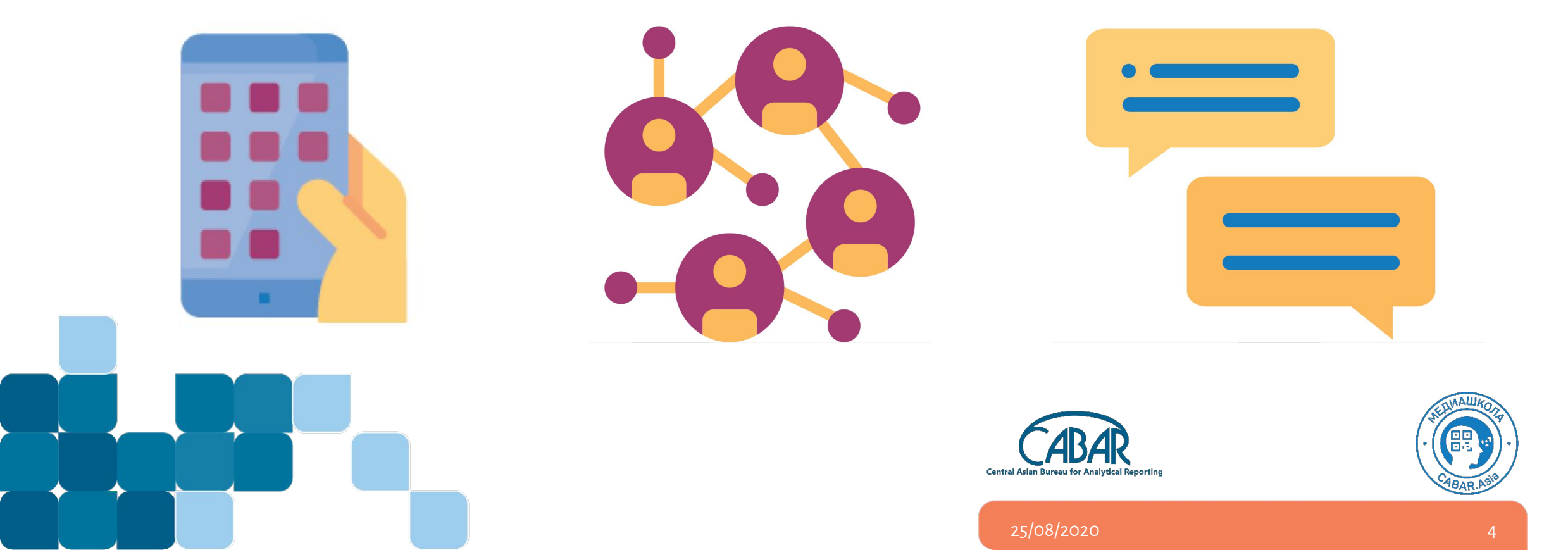

# Виды онлайн-инструментов для образования

- LMS (Система управления обучением)
- Видео/аудио уроки (лекции)
- Открытые образовательные ресурсы
- Квизы, тесты
- Творчество :)
- Социальные медиа
- Дискуссии
- Здесь может быть ваша версия:)

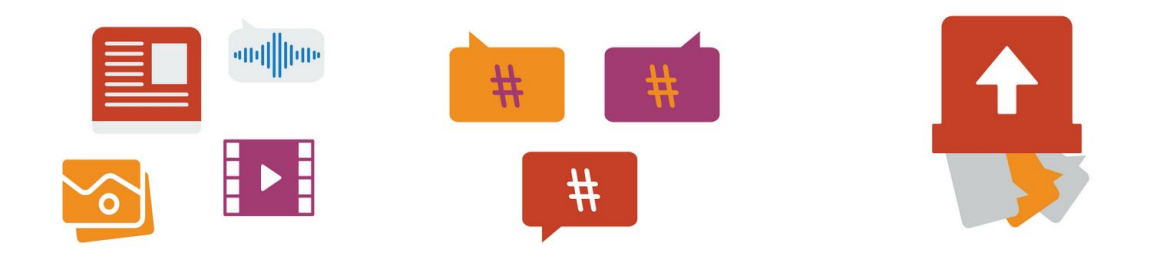

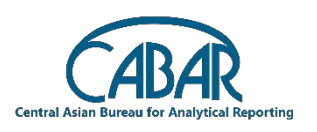

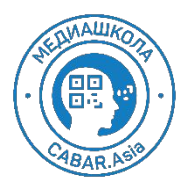

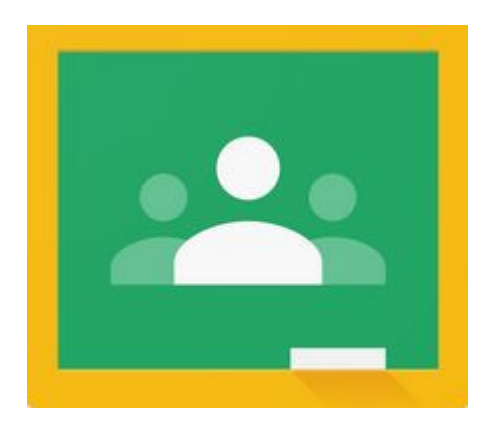

# **Google Classroom**

https://classroom.google.com

Код нашего курса: 6vlqfis

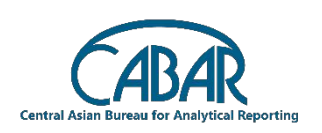

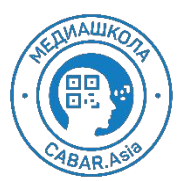

25/08/2020

#### Шаг 1 - Почта Gmail

- 1. Открываем браузер
- 2. Набираем в строке поиска gmail.com
- 3. Создать или войти в gmail

(Подробная инструкция как создать почту здесь: https://support.google.com/mail/answer/56256

| = M Gmail                                                                                                    |    | <b>Q</b> Поиск в почте   | •                                                                                                    | () () () () |
|----------------------------------------------------------------------------------------------------|----|--------------------------|----------------------------------------------------------------------------------------------------|-------------|
| Написать                                                                                                    |    | □- C :                   | 1-50 из 74 <                                                                                                    | > Py -      |
| Входящие                                                                                                    | 20 | Несортированные          | Соцсети Промоакции Зновых<br>Johnny from Mentimeter, Kaho                                                                                                    |             |
| <ul> <li>★ Помеченные</li> <li>♦ Отложенные</li> <li>&gt; Отправленные</li> <li>▶ Черновики</li> <li>&gt; Ещё</li> </ul> |    | 🗌 📩 Saule Barlibaeva (K. | Задание "Код вашего урока/курса/предмета?" сдано с опозданием - Здравствуйте, JOUR. Пользователь Saule Barlibaeva только что отправил задание Код вашего урока/курса/       | 16:29       |
|                                                                                                    |    | 🗌 📩 Салтанат Кажимурат 2 | Пользователь Салтанат Кажимуратова оставил личный комментарий в документе "Пройти курс на CABAR.asia - до октября" - Здравствуйте, JOUR. Пользователь Салтанат              | 12:59       |
|                                                                                                    | 2  | 🔲 ☆ Айжан Бактыбек кызы. | Пользователь Айжан Бактыбек кызы оставил комментарий к Вашей записи "Составить пару игр для одного из уроков" - Здравствуйте, JOUR. Пользователь Айжан Бактыбе              | 12:07       |
|                                                                                                    |    | 🗌 🚖 Мээрим Жанакуноваё . | Пользователь Мээрим Жанакуноваё оставил личный комментарий в документе "Пройти курс на CABAR.asia - до октября" - Здравствуйте, JOUR. Пользователь Мээрим Жан               | 11:10       |
| Мееt<br>■ Начать встречу<br>Перейти на встречу                                                                           |    | 🔲 🚖 Dilnoza Kolakova (ч. | Запрос на доступ (handout-interactive-techniques.pdf) - dilnozak@iwpr.net запрашивает доступ к следующему PDF-документу: handout-interactive-techniques.pdf Настройки досту | 11:02       |
|                                                                                                    |    | 🗌 📩 Roza Kim (Класс)     | Пользователь Roza Kim оставил комментарий к Вашей записи "Составить пару игр для одного из уроков" - Здравствуйте, JOUR. Пользователь Roza Kim оставил комментари           | 07:55       |
|                                                                                                    |    | 🗌 🚖 Roza Kim (Класс)     | Пользователь Roza Kim оставил личный комментарий в документе "Составить пару игр для одного из уроков" - Здравствуйте, JOUR. Пользователь Roza Kim оставил личный           | 07:54       |
| angouts<br>JOUR 👻                                                                                                    |    | 🔲 ☆ галина григорьева (. | Новое задание: социология как наука - Здравствуйте, JOUR. Преподаватель галина григорьева опубликовал новое задание для курса "Социология журналистики Курс". социол        | 00:35       |
|                                                                                                    | +  | 🗌 🚖 галина григорьева (. | Зачем журналисту социологические знания: нужно сдать завтра - Здравствуйте, JOUR.Завтра наступает срок сдачи задания "Зачем журналисту социологические знания". Хо          | 27 авг.     |
|                                                                                                    |    | 🗌 📩 tatyana galkina (Кл. | Пользователь tatyana galkina оставил комментарий к Вашей записи "Составить пару игр для одного из уроков" - Эдравствуйте, JOUR. Пользователь tatyana galkina оставил ко     | 27 авг.     |
|                                                                                                    |    | 🗆 🐣 Basila Akhatava (K   | Павьодватавь Валіа Акратона алтавия илинантавий и Вашай азянан «Созвать Тоом Конфованнию и вать ольнии» « Сераротонийта IOHD Полнаоратон Валіа Akhatona олга                | 27 285      |

#### Шаг 2 - Открываем Класс

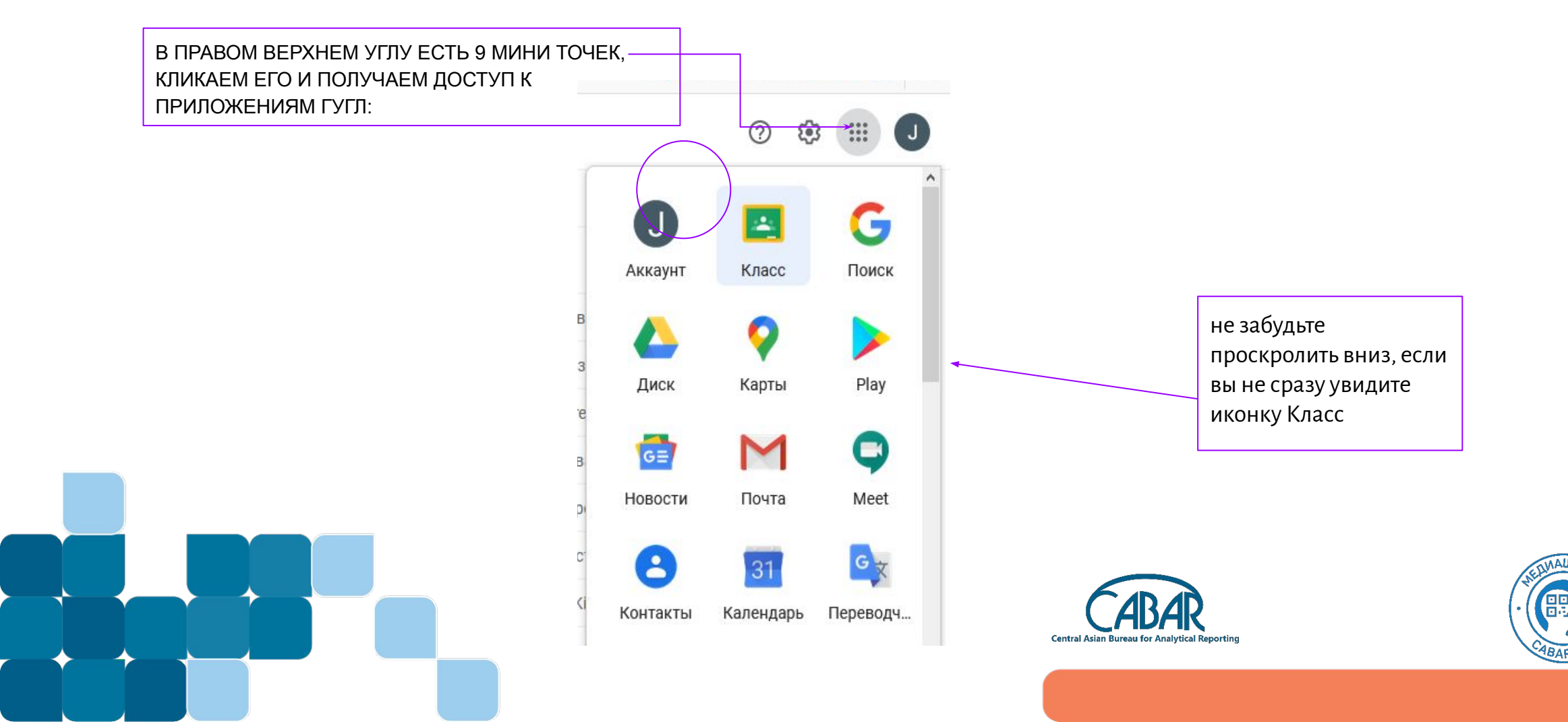

### Шаг 2 - Создаем класс/курс

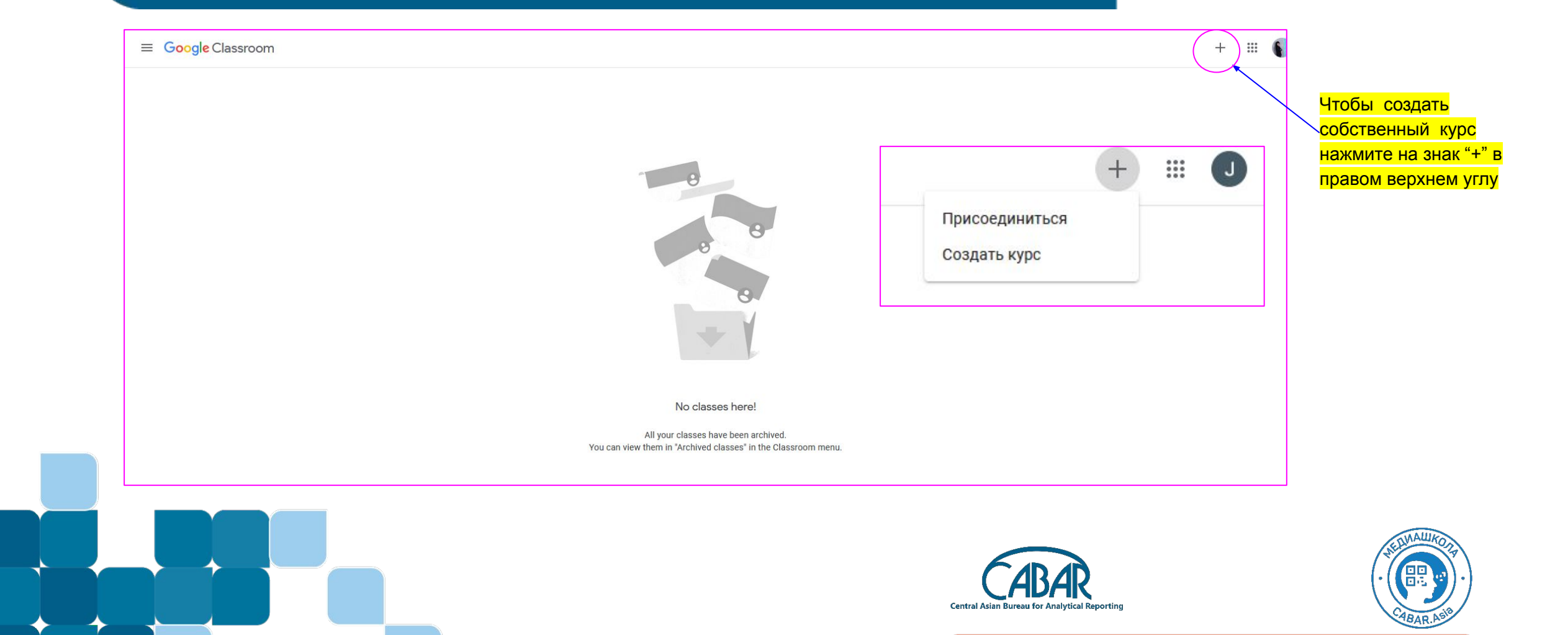

### Шаг 2 - Создаем класс/курс

если выйдет такое окно, поставьте галочку и продолжите далее:

Используете Класс в учебном заведении?

Чтобы работать с Google Классом, необходимо создать бесплатный аккаунт G Suite for Education для вашего учебного заведения. Подробнее...

G Suite for Education позволяет администраторам выбрать, какие сервисы Google будут доступны учащимся, а также обеспечивает дополнительную

конфиденциальность и безопасность

данных. Учащиеся на территории учебного заведения не смогут входить в сервис "Google Класс" с помощью обычного аккаунта.

Мне все понятно, и я не использую Класс в учебном заведении

Назад Продолжить

Далее, откроется такое окно, введите название и описание курса (можно будет потом отредактировать, если вы чтото захотите потом исправить)

| Название курса (обязательно)<br> |               |
|----------------------------------|---------------|
| Раздел                           |               |
| Предмет                          |               |
| Аудитория                        |               |
|                                  | Отмена Создат |

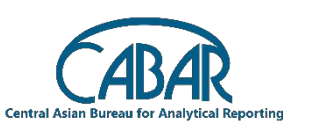

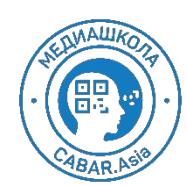

## Обложка урока

#### Тут вы видите вкладки и обложку вашего курса/класса

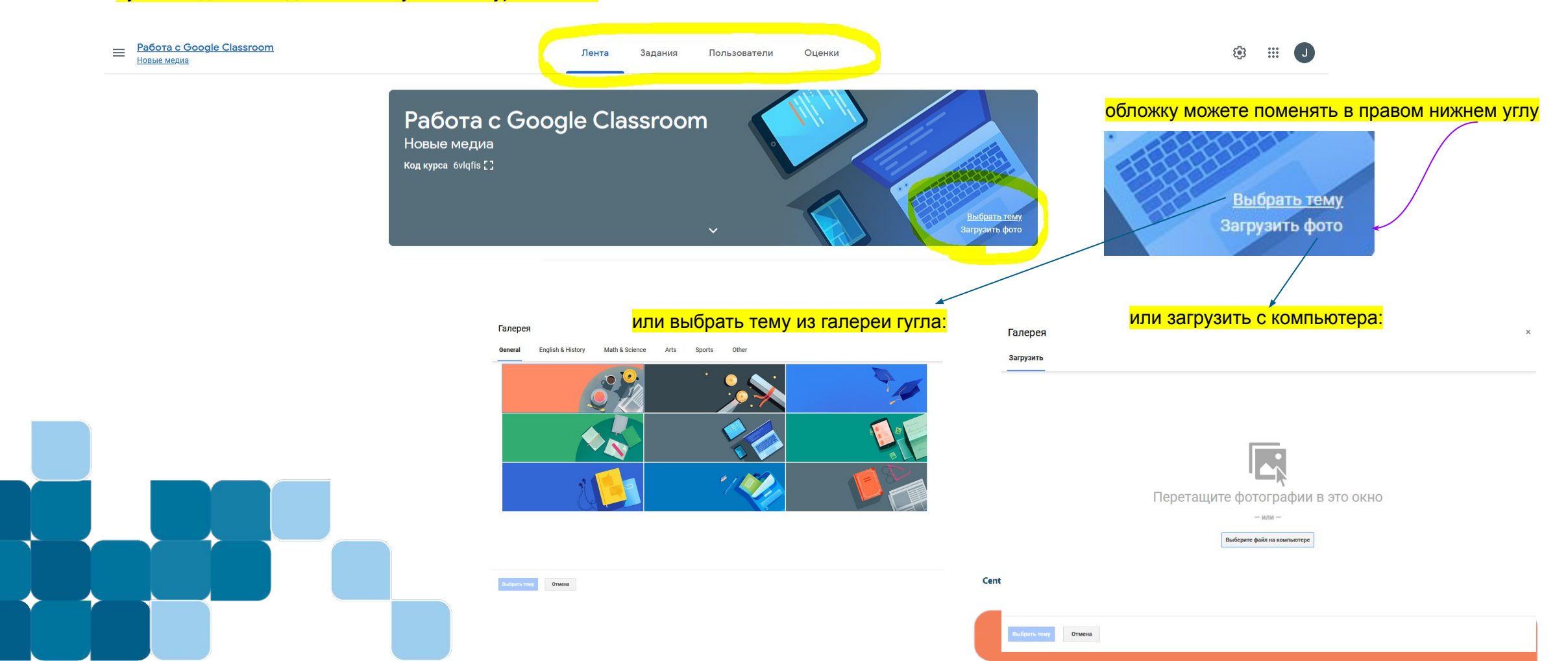

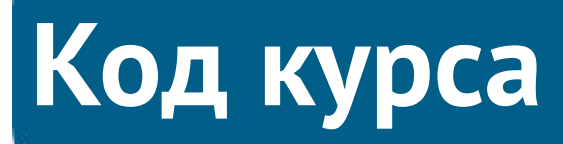

Код курса или ссылку на курс вы найдете под названием вашего урока/класса:

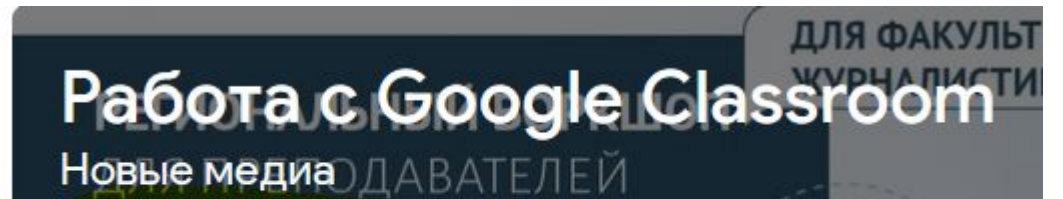

Kod kypca Gylqfis MTETOB

При клике мышкой на этот квадратик, то получите код в масштабе

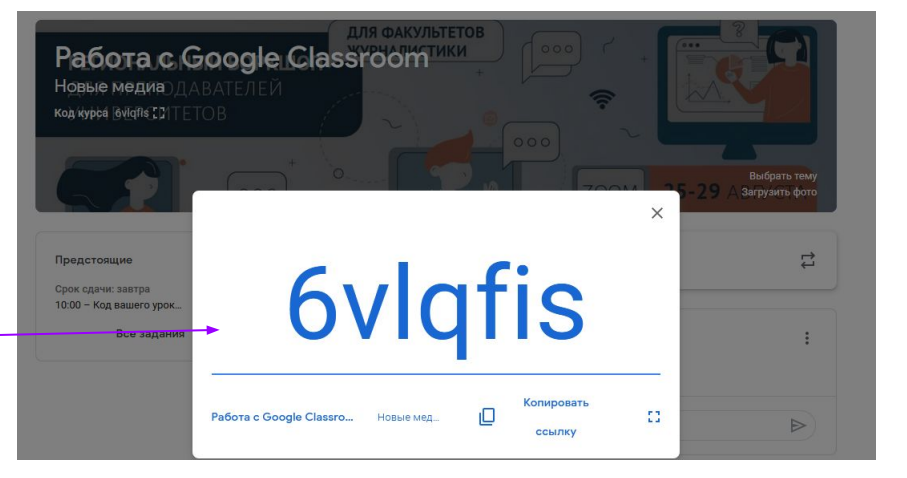

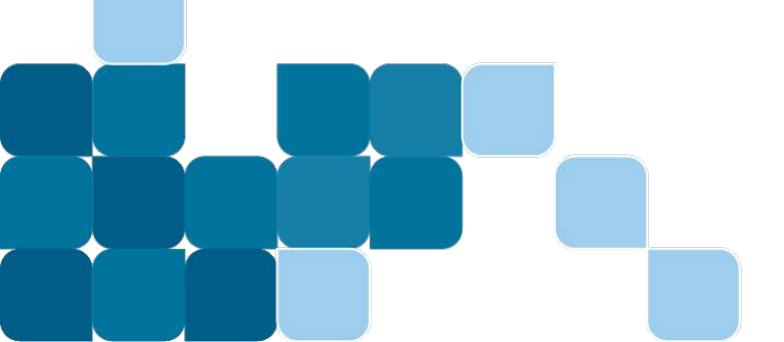

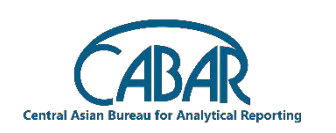

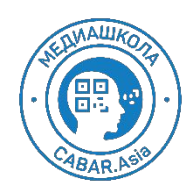

#### Как добавить студентов?

Код урока рассылается студентам, он смогут присоединиться через кнопку "присоединиться -join"

:::

Присоединиться Создать курс

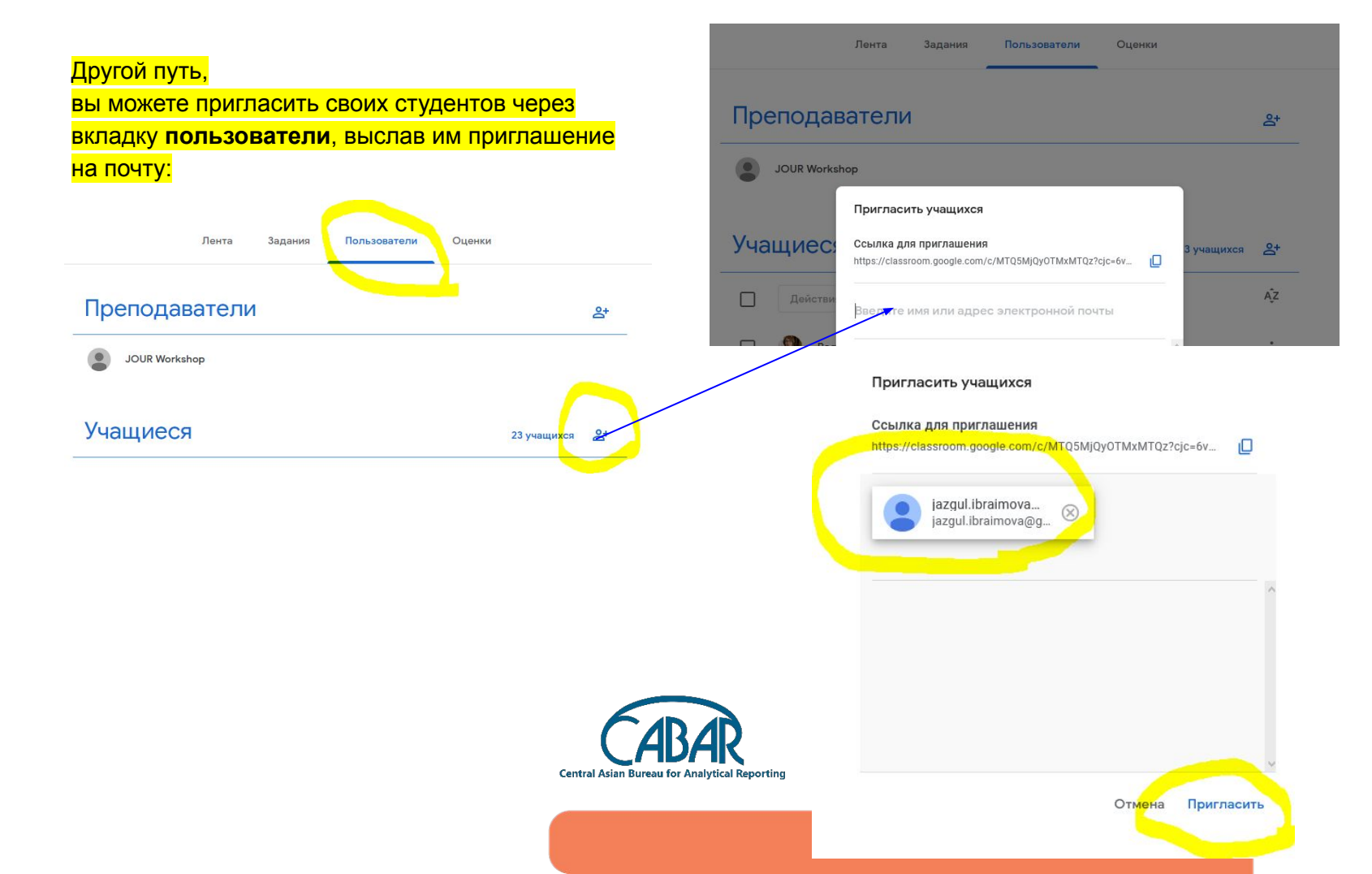

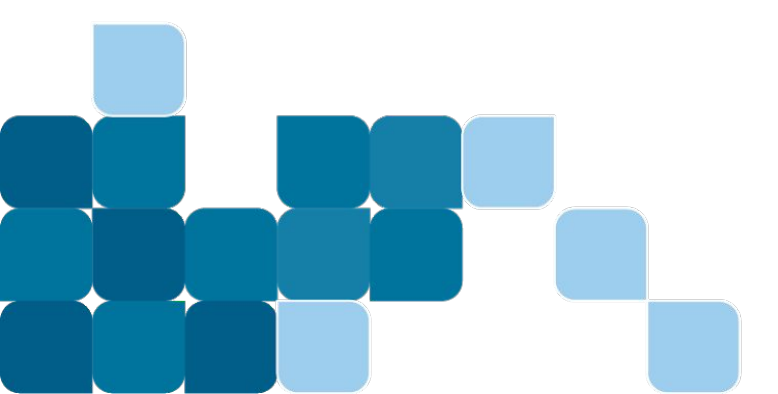

#### Затем вам необходимо создать уроки/темы вашего курса Это можно сделать во вкладке **Задания**

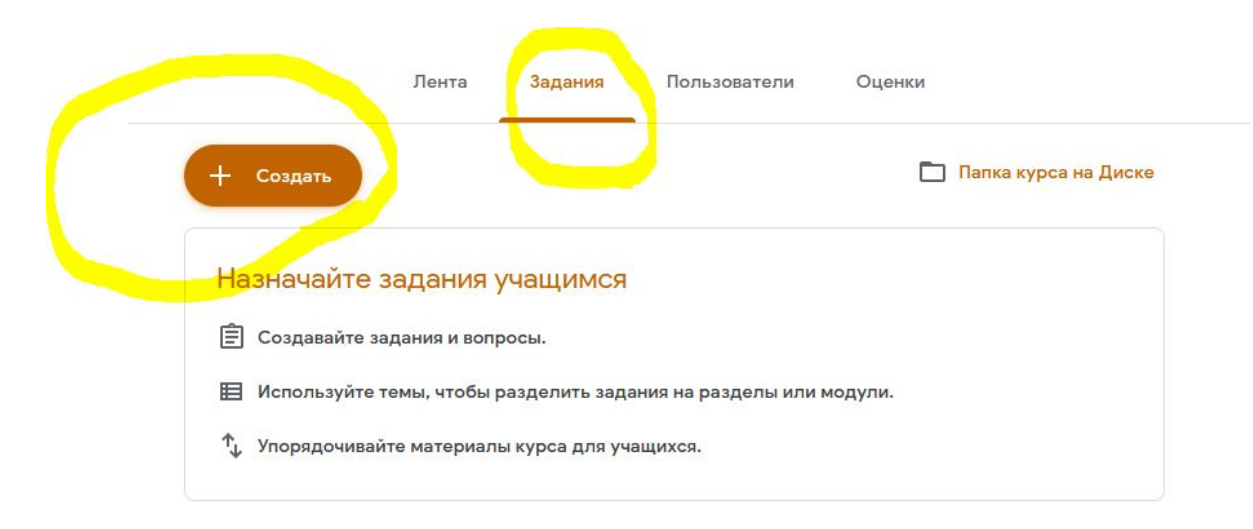

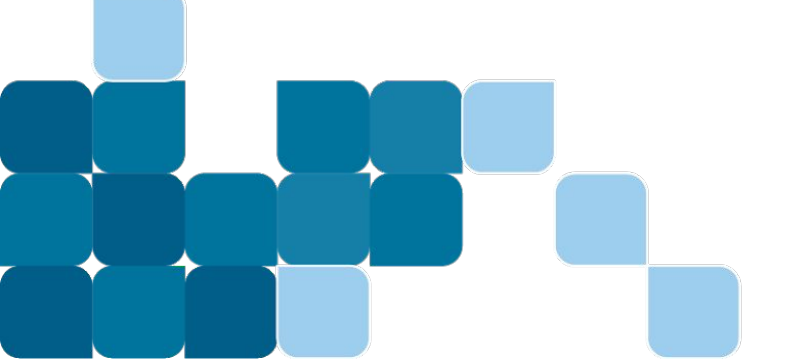

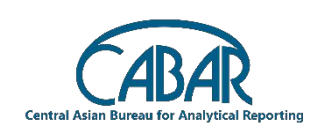

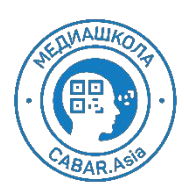

#### Сначала, создайте столько тем/уроков, сколько у вас предполагается по вашему курсу

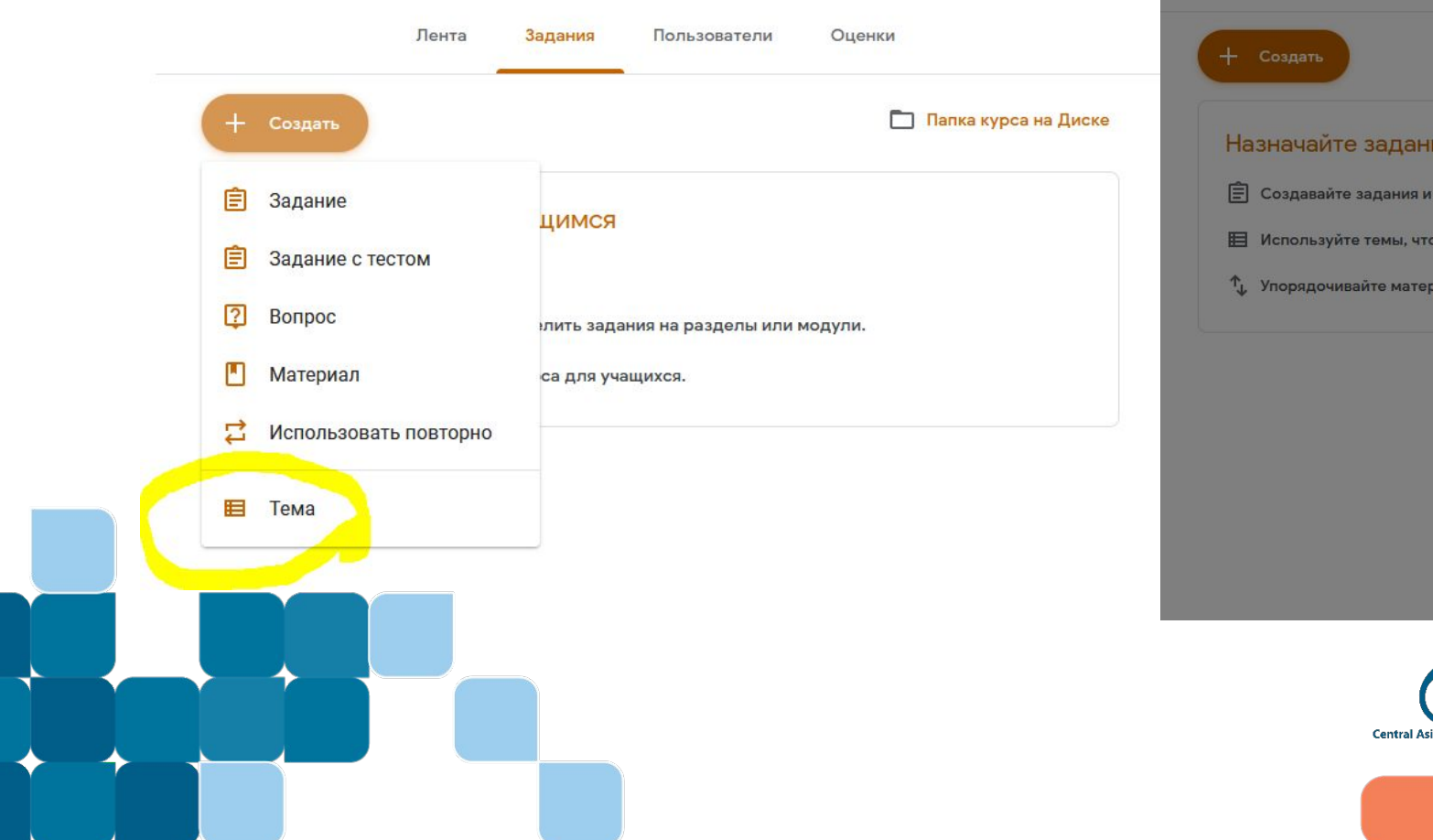

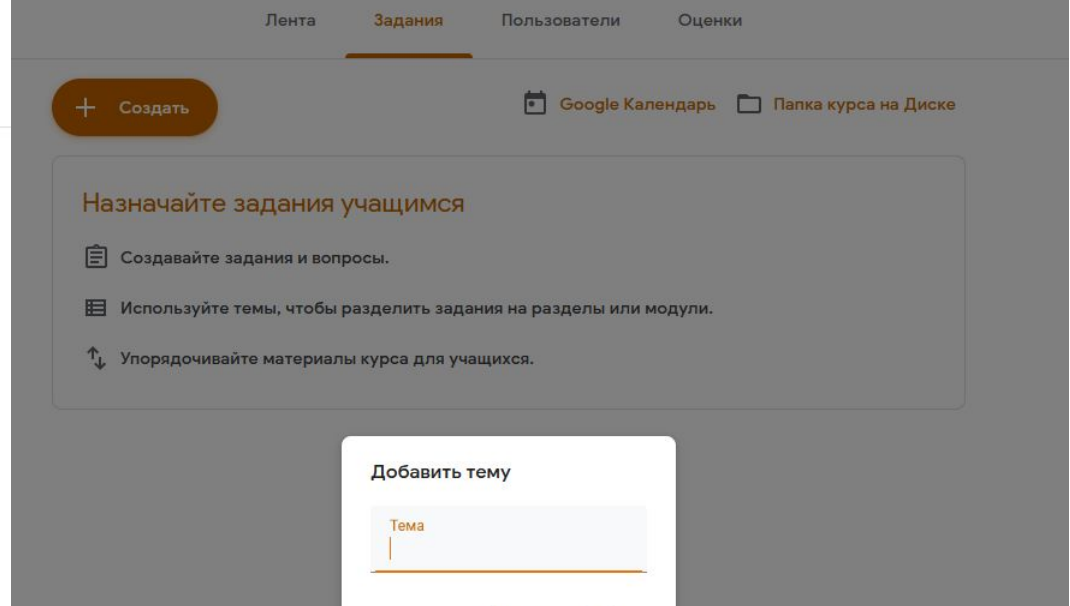

Отмена Добавить

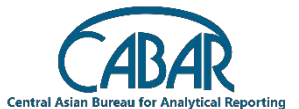

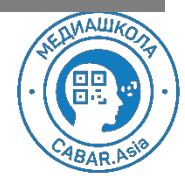

Тема урока может содержать нумерацию урока, дату ее проведения, и собственно тему

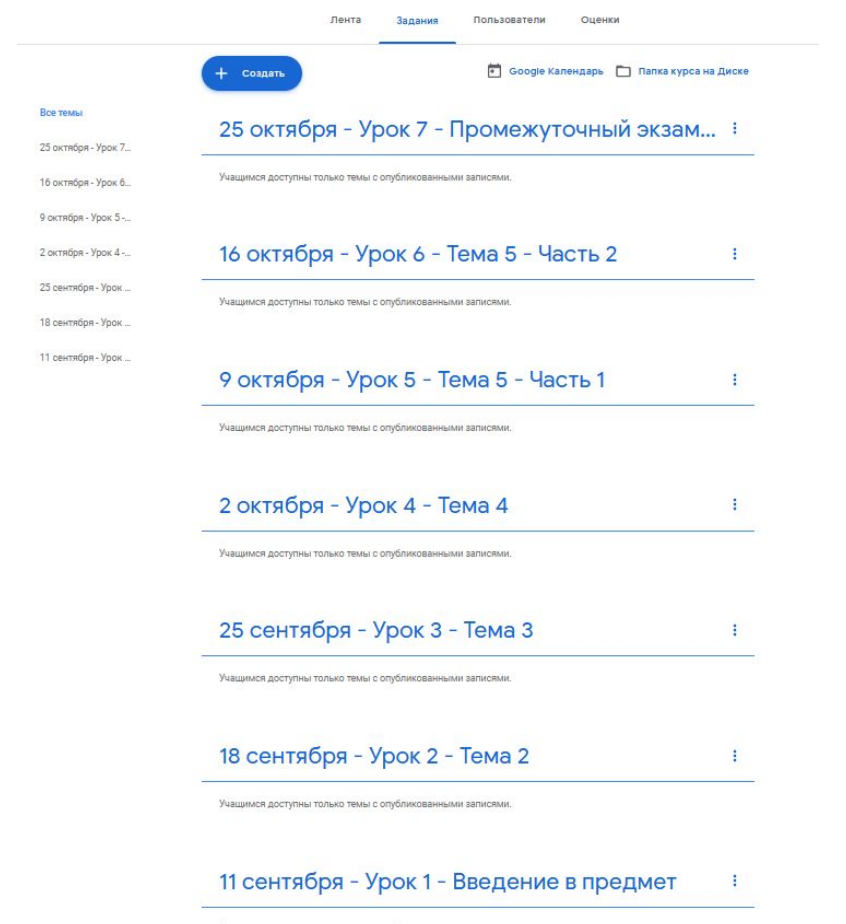

Учащимся доступны только темы с опубликованными записями.

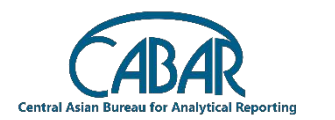

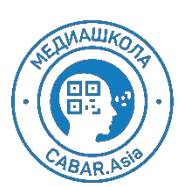

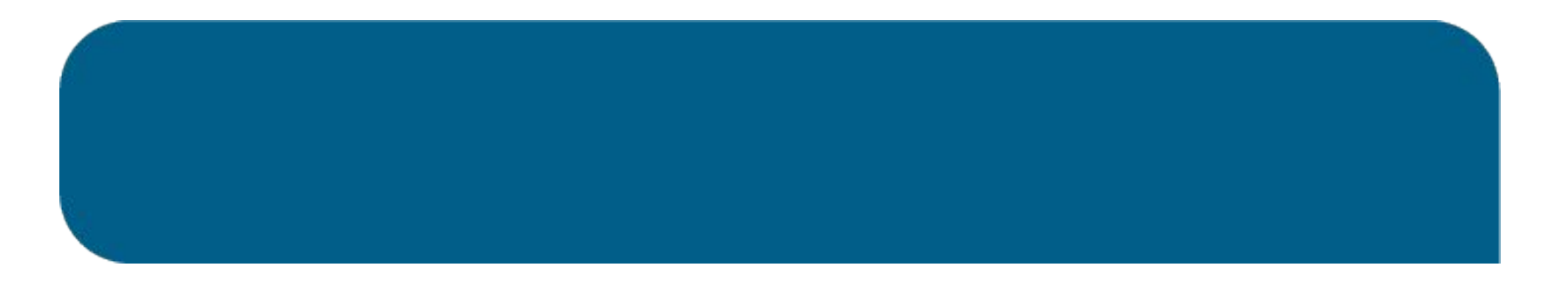

Далее наполните каждый урок (или хотя бы три грядущих урока) материалом для изучения:

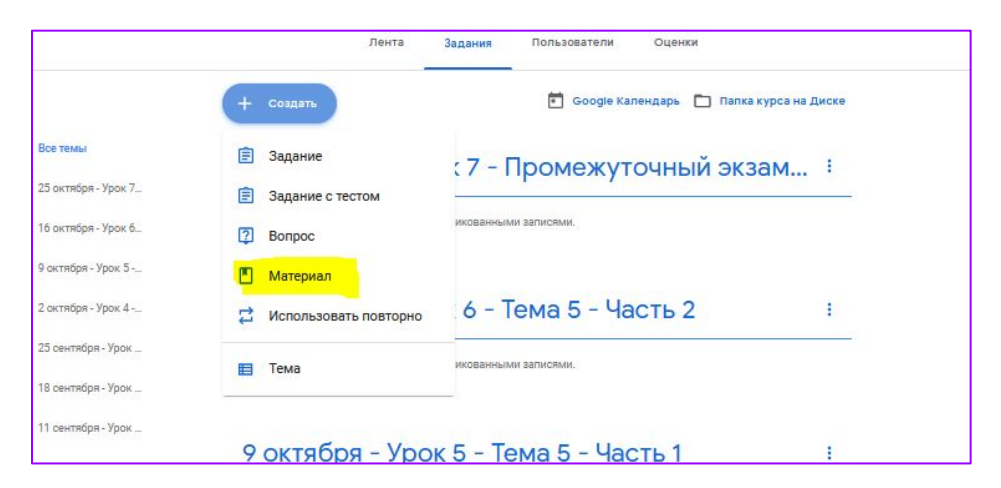

| Материал                                                                                                    | Олубликовать                           |
|----------------------------------------------------------------------------------------------------|----------------------------------------|
| Название                                                                                                    | Для кого<br>Работа с Go 👻 Все учащиеся |
| Описание (необязательно)                                                                                             | Тема<br>Бел темы                       |
| <ul> <li>В Добавить + Создать</li> <li>▲ Google Диск</li> <li>⇔ Ссылка</li> <li>⊕ Файл</li> <li>■ YouTube</li> </ul> |                                        |

компьютера, с гугл диска, дать ссылку на внешний сайт или на ютуб

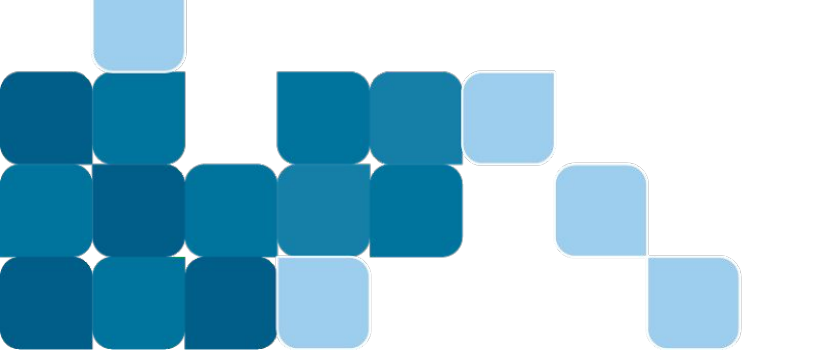

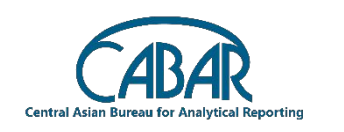

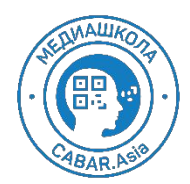

справа - назначьте обязательно тему, определите к какому уроку/теме относится ваш материал для изучения

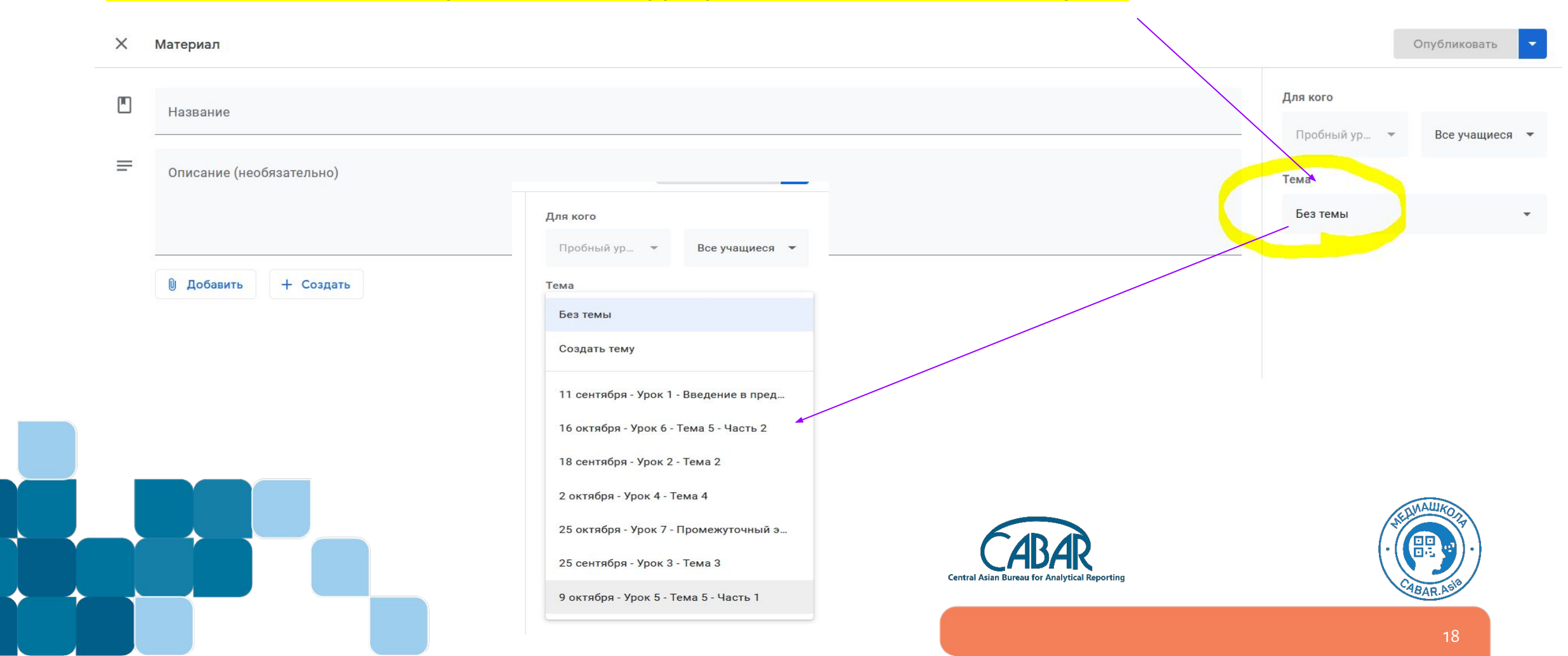

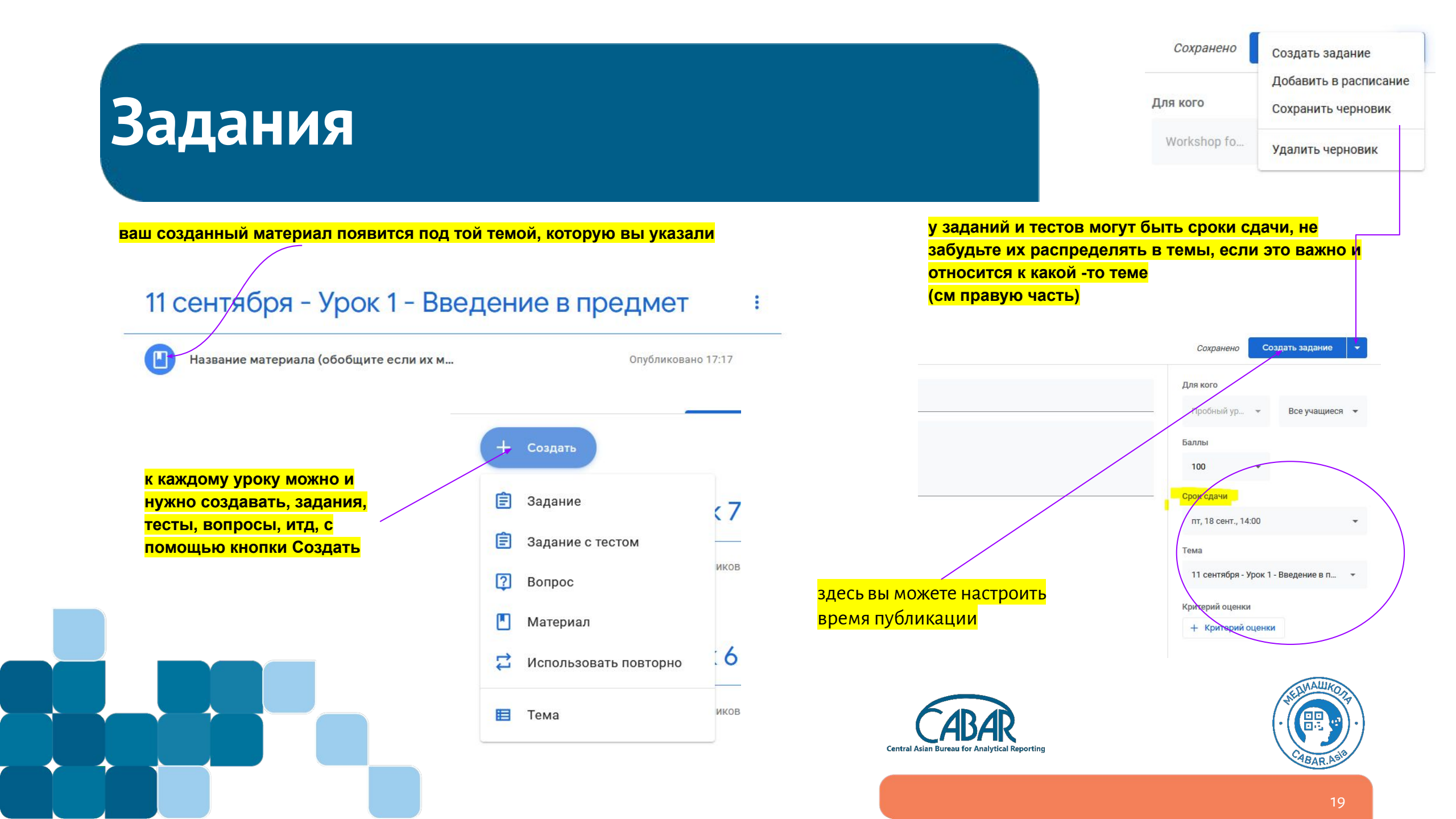

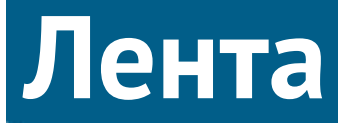

возвращаемся в "ленту"

это самая обычная лента как в любой соц сети.

вы можете там постить/публиковать объявления, анонсы, полезные ссылки вне рамок урока, возможности для своих студентов, ворнинги (предупреждения) о сроках, также там будут появляться задания к урокам.

рода этого:

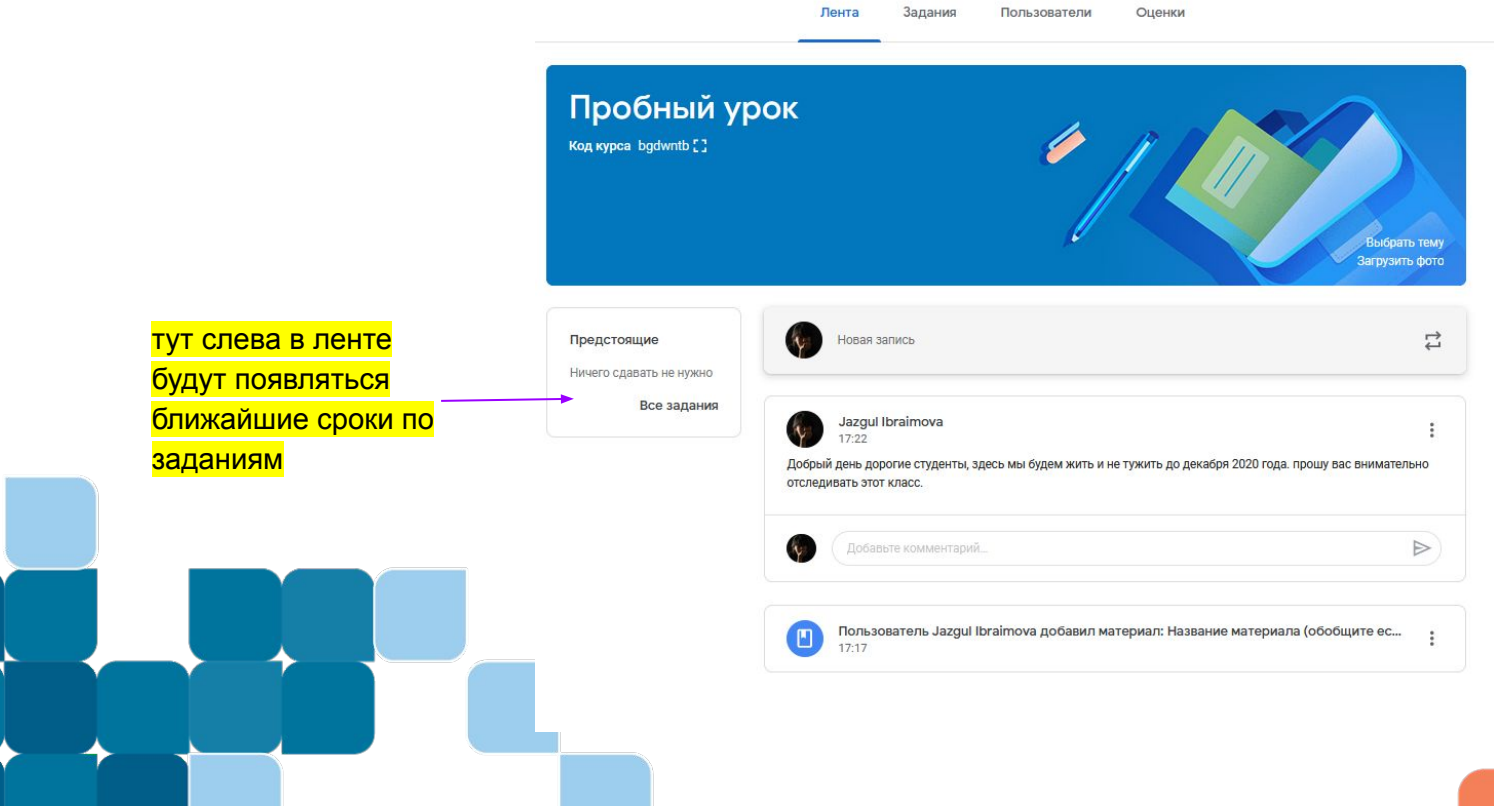

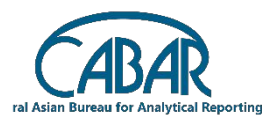

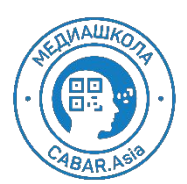

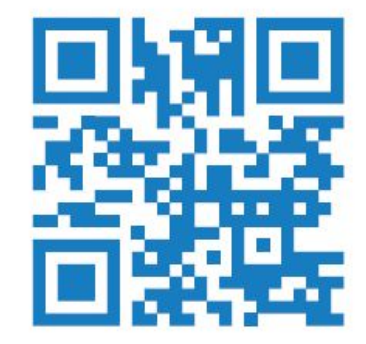

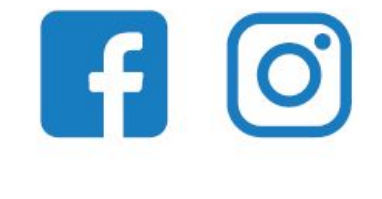

#### @school.cabar

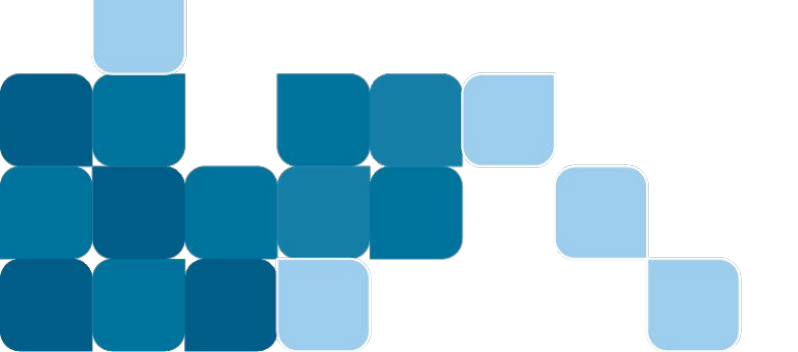

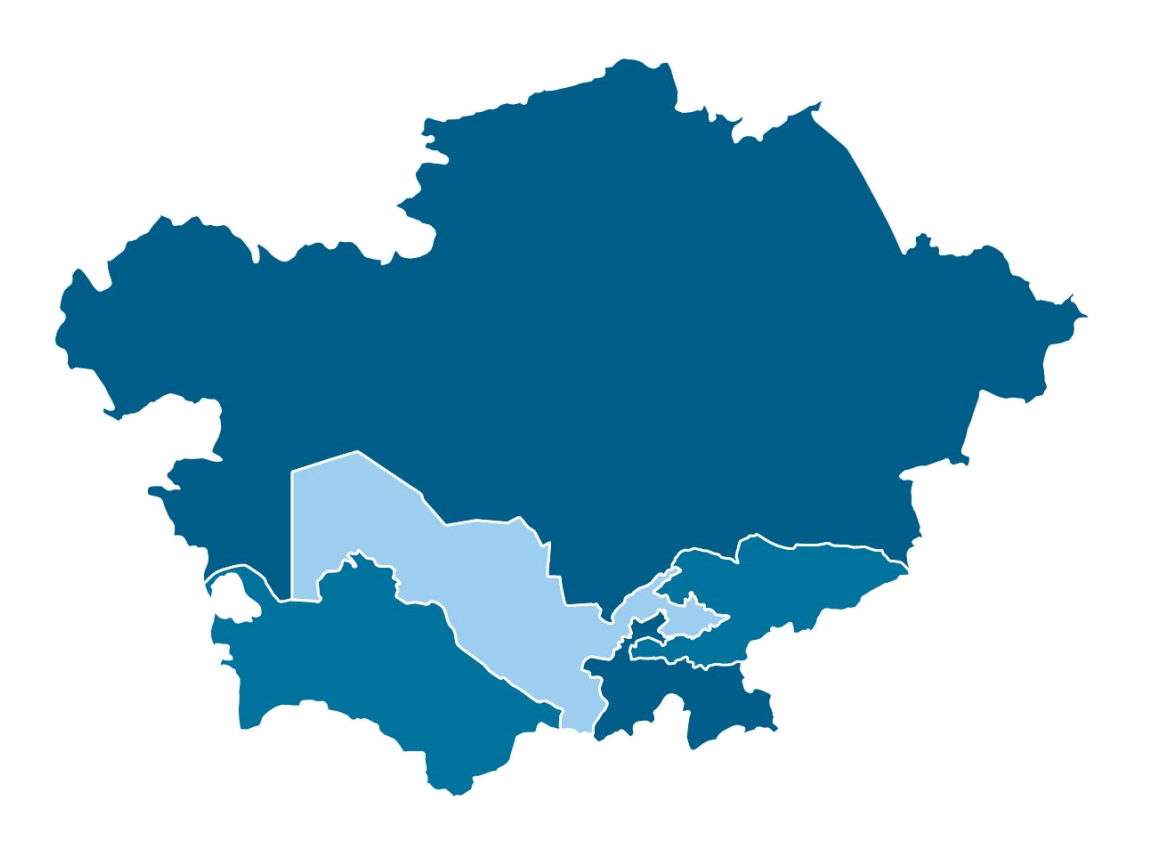

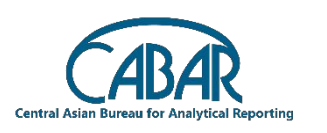

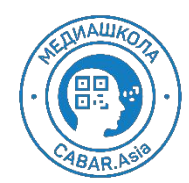

4/1/2020